### Premium Pro Enterprise Network Installation Guide for Database Installation on a Network Server (SQL Server)

This installation guide should be used when you intend on using SQL Server (2000 or 2005) or SQL Express for the Enterprise database. Please note that a SQL database administrator or similarly qualified person will most likely be needed to perform the database installation.

A Premium Pro Enterprise (PPE) network installation consists of several parts

- Company and User Registration
- Database Installation (SQL Server)
- Premium Pro Enterprise Installation (Fileserver)
- Establishing Appropriate User Rights
- Workstation Installation (desktop PC)

PPE is a fat client. This means that all the data processing operations are performed on or by the client (user's pc) rather than the server. Minimum system requirements apply to the desktop PC. Any specific firewall/proxy server changes made for PPE are to be made to accommodate the desktop PC, not the fileserver.

In the **Network Server** configuration of PPE, you can have several clients working on returns at the same time. But all the data for the returns will be saved on one machine, the network SQL server.

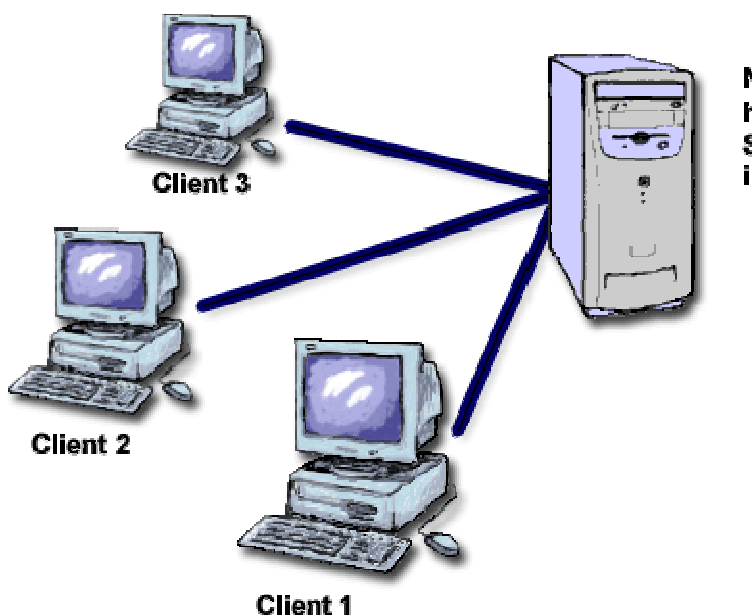

Network Server has Mircosoft's SQL Server installed

### **Chapter 1: Company and User Registration**

Before using *Premium Pro Enterprise*, each company must register with TriTech Software. You may register at <u>https://ppo.tritechsoft.com/p2eereg/</u>.

| PREMIUM PRO®                   | Administrator User Login                                                                                                    |
|--------------------------------|----------------------------------------------------------------------------------------------------|
| EXPERIENCE THE NEXT GENERATION | Usemame Sign In                                                                                                    |
|                                | Forgot your password?                                                                                                    |
|                                | If your company has previously registered for MPFP Online, you must log<br>using the existing MPFP Online administrative user name and passwor<br>Please contact the parties responsible for MPFP Online use within yo<br>company for this information. |
| TriTech Software               | Install Now Sign Up Now                                                                                                    |

Click on the button **Sign Up Now**. You must complete a Company Registration form for the parent company and set up the primary Administrative user. Once the initial registration page is completed, click on the submit button. The administrative user will have rights to add, edit, and remove companies (as well as users).

Once the initial registration has been completed, the administrative user can login into the website and add additional companies. Click on the link for the parent company and a list of all Sub Companies will be displayed.

You may edit the parent company by clicking on the link for the parent company. You will see checkboxes at the bottom of Company Setup form for each product you have purchased: Premium Tax, Municipal, and/or FormPlus. You must select the check box in order to allow access to that product.

You may add subsequent companies by clicking on the **New Company** link. Complete the form as you did for the parent company. Ensure that you select the product checkboxes at the bottom. Otherwise the new company created will not be available to the end user. To add a new user, select New User and complete the appropriate form. Upon completion, an email will be sent to each user containing a unique username and password that will be used to access the software.

## **Chapter 2: Installing the Database**

The first step is to install the database. Before you begin, you will need to install one of the following to a server:

- SQL Server 2000
- SQL Server 2005
- SQL Server 2005 Express

You will also need the following for SQL Server and SQL Server Express:

- The "SA" password.
- The name of the machine that is hosting SQL Server or SQL Express.

Please note that if you plan to use a database with a named instance instead of a standard Port Number, you will have to use the SQL scripts we provide to create the database. SQL Express requires a named instance, so you cannot use this installation. If you would prefer to configure the database using SQL scripts or if you have other questions regarding database configuration, please contact us at enterprise@tritechsoft.com or support@tritechsoft.com

Download the EnterpriseSQLInstall.exe from here:

http://enterprise.tritechsoft.com/installs/

Click on the hyperlink for EntepriseSQLInstall.exe.

1. Click run to download the file and install it. Otherwise, click **Save** and you may installed the program at a later time.

| Do you v | want to run or save this file?                                                                                                    |     |
|----------|----------------------------------------------------------------------------------------------------|-----|
|          | Name: EnterpriseSQLInstall.exe<br>Type: Application, 37.6 MB<br>From: enterprise.tritechsoft.com<br><u>B</u> un <u>S</u> ave Cancel                                                        |     |
|          | While files from the Internet can be useful, this file type can<br>botentially harm your computer. If you do not trust the source, do<br>un or save this software. <u>What's the risk?</u> | not |

2. The installation program will start up.

| <b>1</b>     | InstallAnywhere is preparing to install                  |   |
|--------------|----------------------------------------------------------|---|
|              |                                                          |   |
|              | 24%                                                      |   |
|              | Cance                                                    | 1 |
| (C) 2002-200 | 6 Macrovision Europe Ltd. and/or Macrovision Corporation |   |

3. Click on **Next** to begin the installation.

| 🗑 Premium Pro Network SQL S                                                                                                    | erver Database Installation                                                                                                    |
|----------------------------------------------------------------------------------------------------|----------------------------------------------------------------------------------------------------|
|                                                                                                    | Intr                                                                                                    |
| <ul> <li>Introduction</li> <li>Choose Install Folder</li> <li>Installation Summary</li> <li>Installing</li> <li>Install Complete</li> </ul> | This program will guide you through the Premium Pro Netv<br>Server Database Installation.<br>This will install the Premium Pro Enterprise Network Datat<br>(Microsoft SQL Server version).<br>It is strongly recommended that you quit all programs befor<br>continuing with this installation.<br>Click the 'Next' button to proceed to the next screen. If you w<br>change something on a previous screen, click the 'Previou'<br>You may cancel this installation at any time by clicking the '<br>button. |
| InstallAnywhere by Macrovision -<br><u>C</u> ancel                                                                                          | Previous                                                                                                    |

4. Accept the default directory to install the Enterprise SQL Setup Wizard. Or you may change the directory. A shortcut to the wizard will be created on your desktop. After you have completed the installation, you may uninstall the Enterprise SQL Setup Wizard via the Windows control panel. Click **Next**. Review the installation summary to review your selections and then click install.

| 📲 Premium Pro Network SQL S                                                                                                    | Server Database Installation                                                                                                    |
|----------------------------------------------------------------------------------------------------|----------------------------------------------------------------------------------------------------|
|                                                                                                    | Choose Inst                                                                                                    |
| <ul> <li>Introduction</li> <li>Choose Install Folder</li> <li>Installation Summary</li> <li>Installing</li> <li>Install Complete</li> </ul> | Where Would You Like to Temporarily Store the Install Fill           C:\Program Files\Premium Pro Network SQL Server Database Insta           Restore Default Folder |
| InstallAnywhere by Macrovision<br><u>C</u> ancel                                                                                            | Previous                                                                                                    |

5. The installation program will install the Java Runtime Environment (JRE) into the temporary installation folder (SQL Setup Wizard). JRE will then run so that the database installation may be completed. JRE is self-contained in this folder so that it will not affect any other programs you use that require JRE.

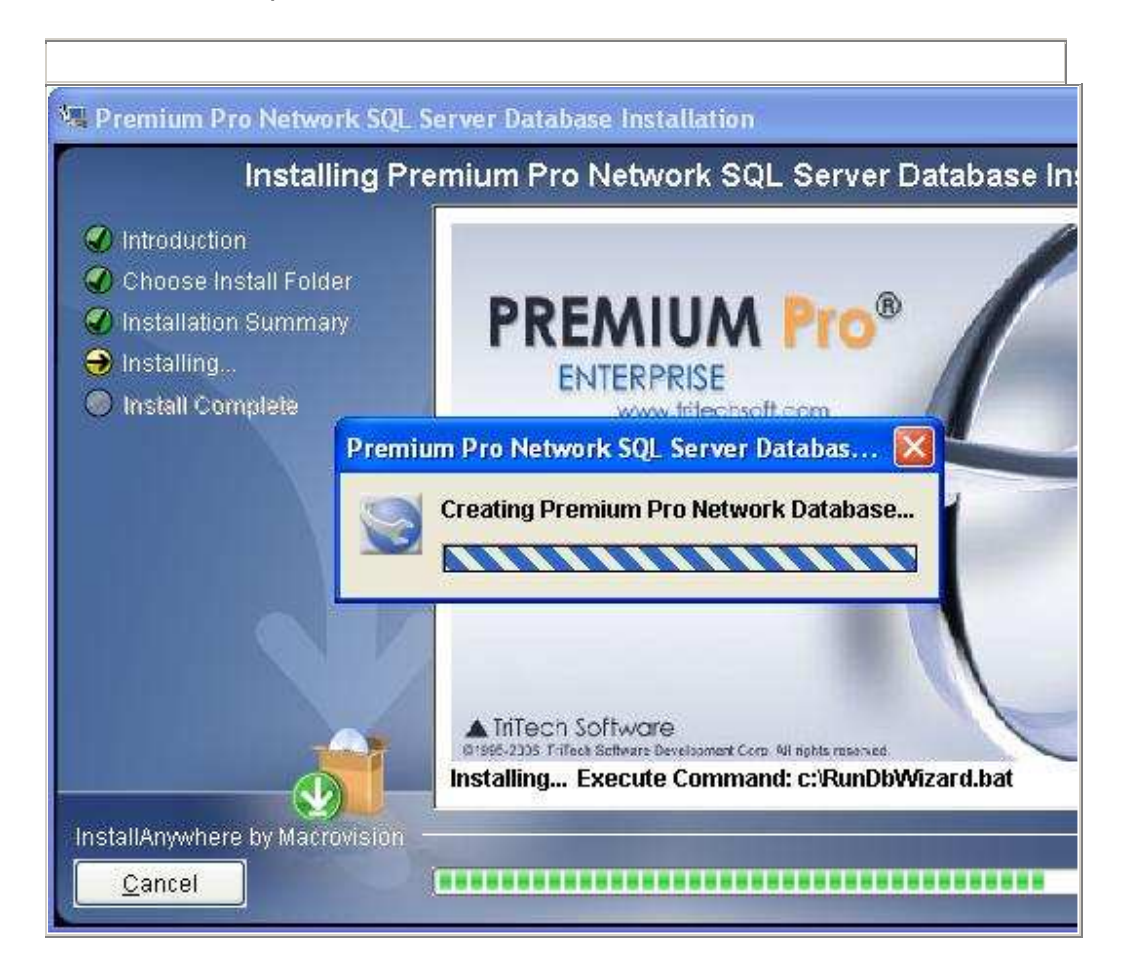

6. The Network Database Wizard will load after a few moments. It will guide you through the installation. Click **Next.** Accept the License Agreement and click **Next.** 

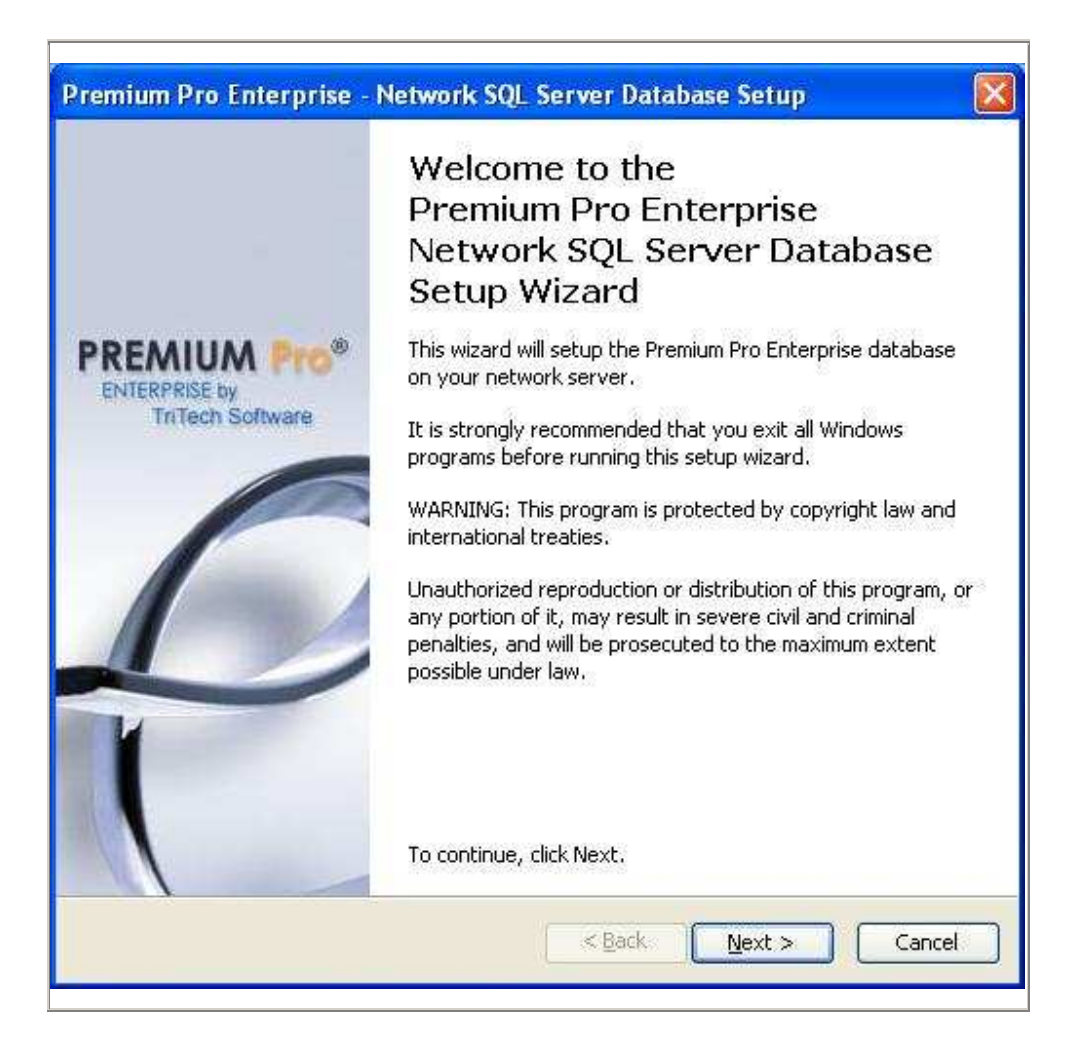

7. The Network Server Setup screen requires you to specify the host and port of the server where the Premium Pro Enterprise<sup>®</sup> database will be installed. This will be the server which hosts the SQL Server.

| Premium Pro Enterprise - Network SQL Server Database Setup                                     |
|------------------------------------------------------------------------------------------------|
| Network Server Setup Please enter the necessary information to connect to your network server. |
| Host:                                                                                          |
| <back next=""> Cancel</back>                                                                   |

- **A. To determine the Host** (the name of the server where your SQL Server resides), please follow the steps below:
- Log onto the server. On the server's desktop, right-click on the "My Computer" icon and select "Properties".
- Select the "Computer Name" tab and take note of the "Full computer name:" Enter this name in the Host: field on the Premium Pro Enterprise<sup>©</sup> Database Installation Wizard page.

| Vie. 95 11 11 11 11                    | Noto I Hatom                                                           | tic Updates              | Remote         |
|----------------------------------------|------------------------------------------------------------------------|--------------------------|----------------|
| General                                | Computer Name                                                          | Hardware                 | Advanced       |
| Winc<br>on th<br>Computer <u>d</u> esc | dows uses the following in<br>the network.<br>ription:<br>For example: | nformation to identify y | your computer  |
|                                        | Sompalo <sup>1</sup>                                                   | 11                       |                |
| ull computer n                         | ame: TRITECH062                                                        | 305                      |                |
| omain and cre<br>).                    | ate a local user account                                               | , click Network          |                |
| o rename this                          | computer or join a domai                                               | n, click Change. (       | <u>C</u> hange |
|                                        |                                                                        |                          |                |

**B.** Port: Typically this should be 1433. But you may choose another.

- C. Premium Pro's User ID and Password: This is the password and ID that will be used when Premium Pro Enterprise<sup>®</sup> logs into the database through SQL Authentication. The password must conform to the SQL Server's requirements. Please use the following:
   User ID: "tritech"
   Password: "Tr1t3ch2"
- **D. SQL Server's SA password**. The password for the SQL Server's system admin user (the "SA" User) will need to be entered. This is used to create the necessary databases.
- E. Once the data has been entered, click **Test Server**. Verify you receive a message stating **Connection Successful**. Click **Next**

| Premium Pro Ente<br>Network Server      | rprise - Network SQL Server Database Setup                                                                                                    |
|-----------------------------------------|----------------------------------------------------------------------------------------------------|
| Please enter the r<br>your network serv | ecessary information to connect to<br>rer.                                                                                                    |
| Host:                                   | tritech062305                                                                                                    |
| Port:                                   | 1433                                                                                                    |
|                                         | Premium Pro's User ID: tritech                                                                                                    |
| Pr<br>S<br>NO                           | emium Pro's User Password: tritech<br>QL Server's "sa" Password: *********<br>TE: You must test the server connection before continuing.<br>Test Server<br>255ful. |
|                                         | < Back Next > Cancel                                                                                                    |

 Note: If you choose a server where you have previous ran the EnterpriseSQLInstall.exe or if you choose to re-install EnterpriseSQLInstall.exe, you will receive a warning that a database has been found. If you continue, the database will be overwritten and all data will be lost.

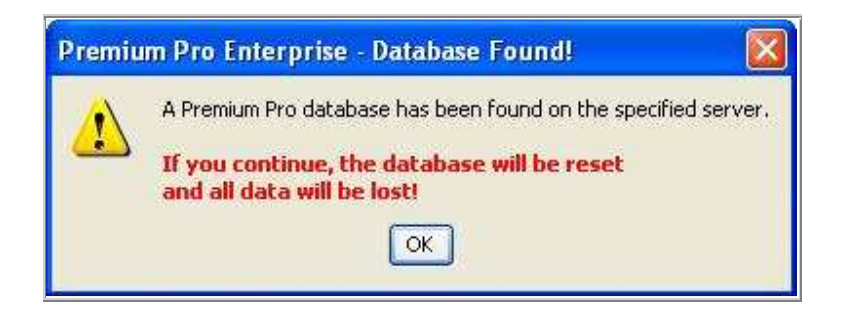

9. Click Finish.

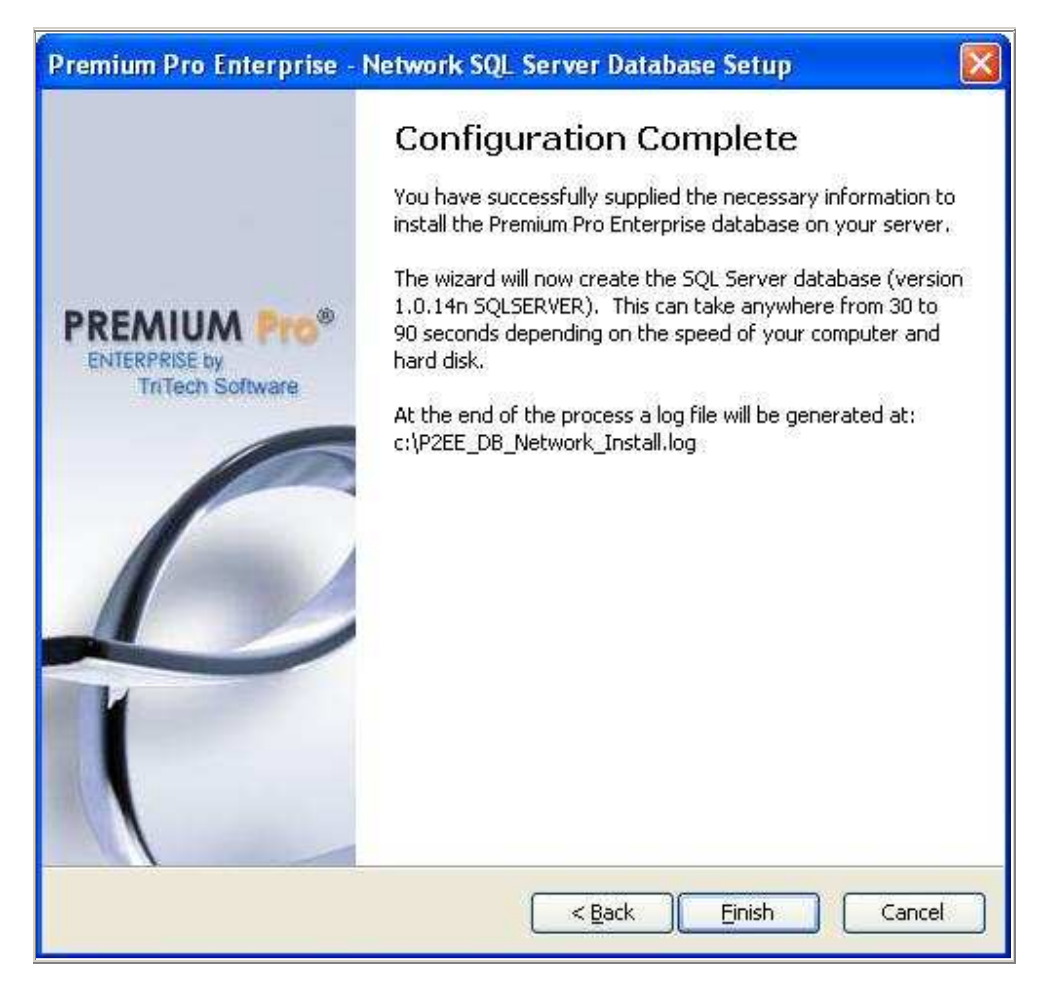

10. Please wait for the final confirmation message and click OK.

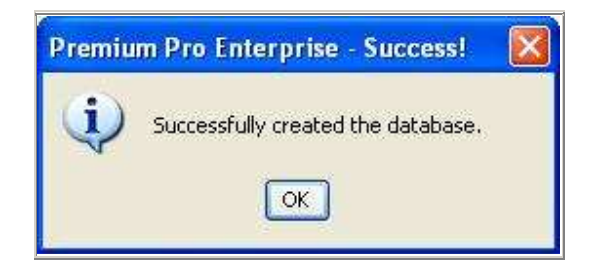

11. The database has been installed. You have now successfully configured your network server for Premium Pro Enterprise<sup>©</sup>.

[**NOTE:** If there were errors during the installation, you would be referred to the log file **C:\P2EE\_DB\_Network\_Install.LOG** for more information.]

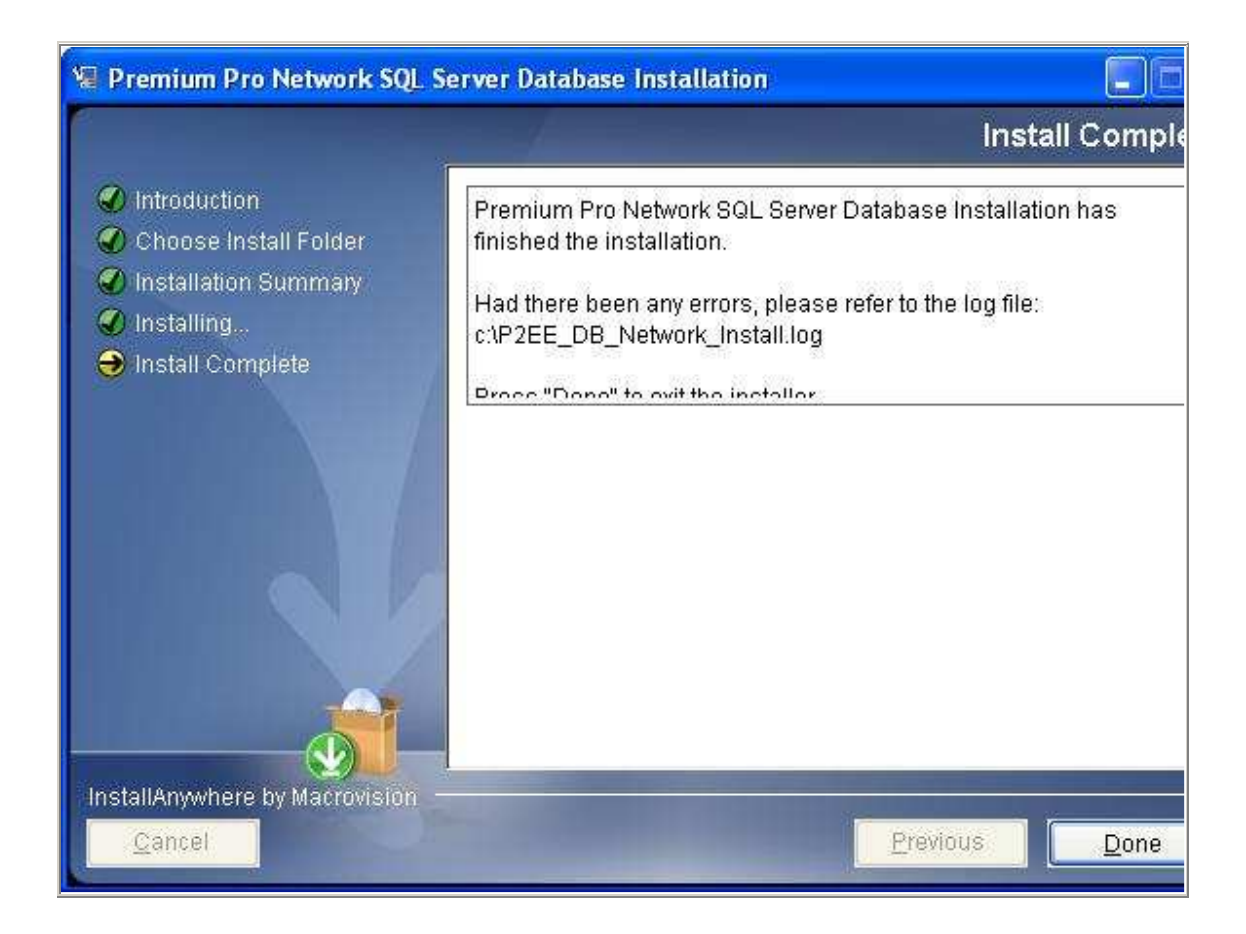

## **Chapter 3: Installing Premium Pro Enterprise**

#### **Requirements:**

You must complete registration (Chapter 1) and complete the database installation of SQL Server or SQL Server Express (Chapter 2) before you can install Premium Pro Enterprise (PPE). In addition, you must be able to access our login server and update server (Chapter 4).

Determine what server to install PPE to. You may install it to the same server where the database was installed. Or you may install it to another server. A typical network share is sufficient because PPE is a fat client.

#### Installation:

Download the PremiumProEnterpriseInstallation.exe from here:

http://enterprise.tritechsoft.com/installs/

Click on the hyperlink for PremiumProEntepriseInstallation.exe.

1. Click run to download the file and install it. Otherwise, click **Save** and you may installed the program at a later time.

| Do you | want to run or save this file?                                                                                                    |
|--------|----------------------------------------------------------------------------------------------------|
|        | Name: PremiumProEnterpriseInstall.exe                                                                                                    |
|        | Type: Application, 146 MB                                                                                                    |
|        | From: enterprise.tritechsoft.com                                                                                                    |
|        | <u>R</u> un <u>S</u> ave Cancel                                                                                                    |
| Û      | While files from the Internet can be useful, this file type can<br>potentially harm your computer. If you do not trust the source, do not<br>run or save this software. <u>What's the risk?</u> |
|        |                                                                                                    |

2. The installation program will start. Click **Next**. Accept the license agreement and click **Next**.

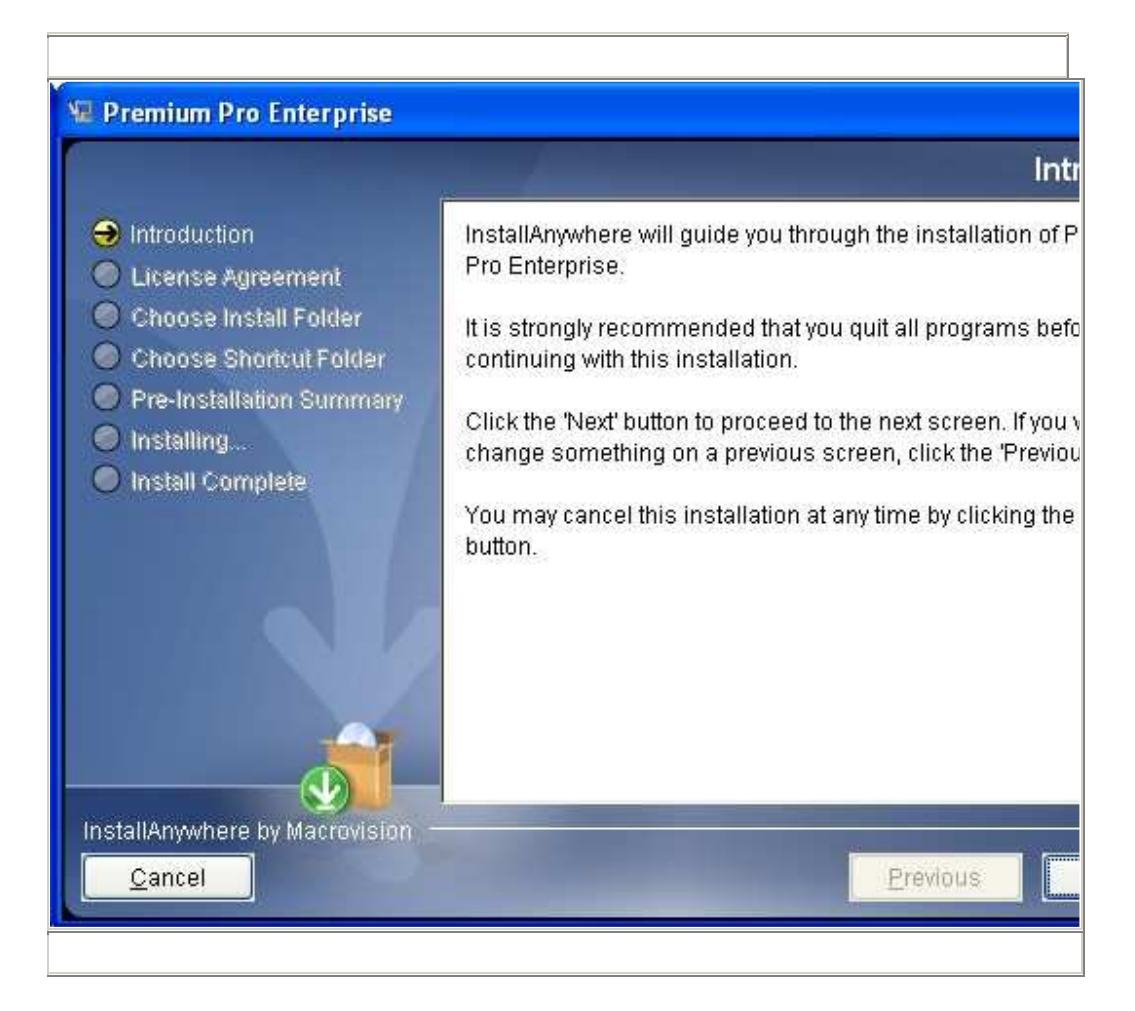

3. When you are prompted where to install, click on choose to navigate to the server. You can either use a mapped drive or a fully qualified path (UNC - For example: "\\Server1\Premium").

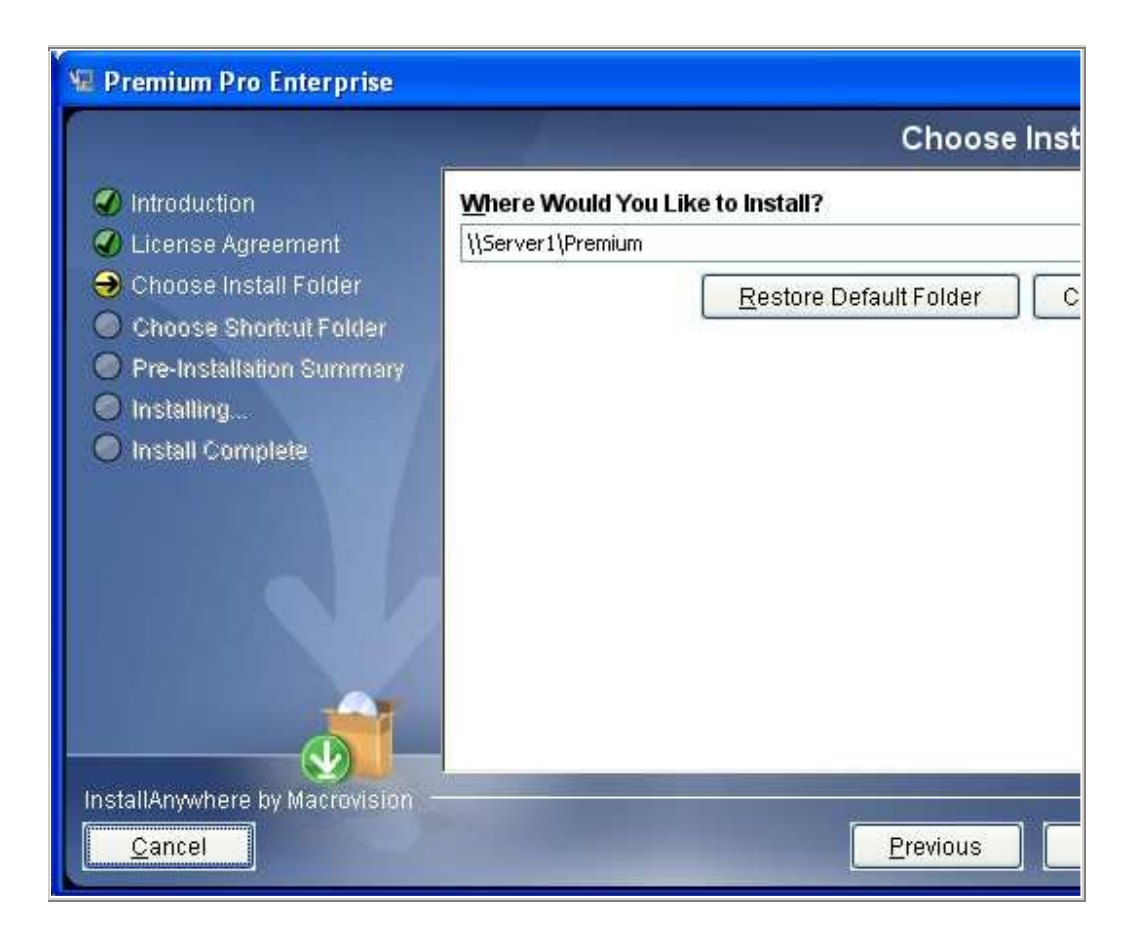

3. When prompted "Where would you like to create product icons?" choose from one of the selections. You may later use the icon to launch PPE from your desktop PC. Click **Next.** 

| <ul> <li>Introduction</li> <li>License Agreement</li> <li>Choose Install Folder</li> <li>Choose Shortcut Folder</li> <li>Pre-Installation Summary</li> <li>Install Complete</li> <li>In the Start Menu</li> <li>On the Desktopi</li> <li>In the Quick Launch Bar</li> <li>Other:</li> <li>Other:</li> <li>Othe</li></ul> |                                                                                                    | Choose Sho                                                                                                    |
|----------------------------------------------------------------------------------------------------|----------------------------------------------------------------------------------------------------|----------------------------------------------------------------------------------------------------|
| Create Icons for All Users                                                                                                    | <ul> <li>Introduction</li> <li>License Agreement</li> <li>Choose Install Folder</li> <li>Choose Shortcut Folder</li> <li>Pre-Installation Summary</li> <li>Installing</li> <li>Install Complete</li> </ul> | Where would you like to create product icons?         In a new Program Group:       Premium Pro Enterprise         In an existing Program Group:       Premium Pro Enterprise         In the Start Menu       In the Desktopi         In the Quick Launch Bar       Qther:         Onthe Desktopi       In the start Menu |
|                                                                                                    |                                                                                                    | Cre <u>a</u> te Icons for All Users                                                                                                    |

4. Review the Pre-Installation Summary to insure your selections are correct. Click **Install** to proceed. The installation will install a self contained version of Java Runtime Environment (JRE). JRE is self-contained in this folder so that it will not affect any other programs you use that require JRE. When the installation is completed, click **Done** to quit the installer.

- 5. **The installation program is completed**. However, you must launch PPE so that you can configure PPE to use the SQL Server databases you created in Chapter 2.
  - Using the icon you created in step 3, enter a registered username and password and click Login.
  - If you have not yet registered your company to use PPE, please see Chapter 1.

| 🖹 Premium Pro Enterprise Login |    |
|--------------------------------|----|
|                                |    |
| PREMIUM PRO®                   |    |
| ENTERPRISE 7.12.               | 17 |
| EXPERIENCE THE NEXT GENERATION |    |
| USER NAME: dforbes             |    |
| PASSWORD:                      |    |
| Login Cancel                   |    |
| TriTech Software               |    |

6. Accept the license agreement. You will now be prompted to create a local installation directory (C:\PremiumProEnt). Accept this default directory or choose another. Click Next. When prompted to choose your Install Type, choose **Server Installation**.

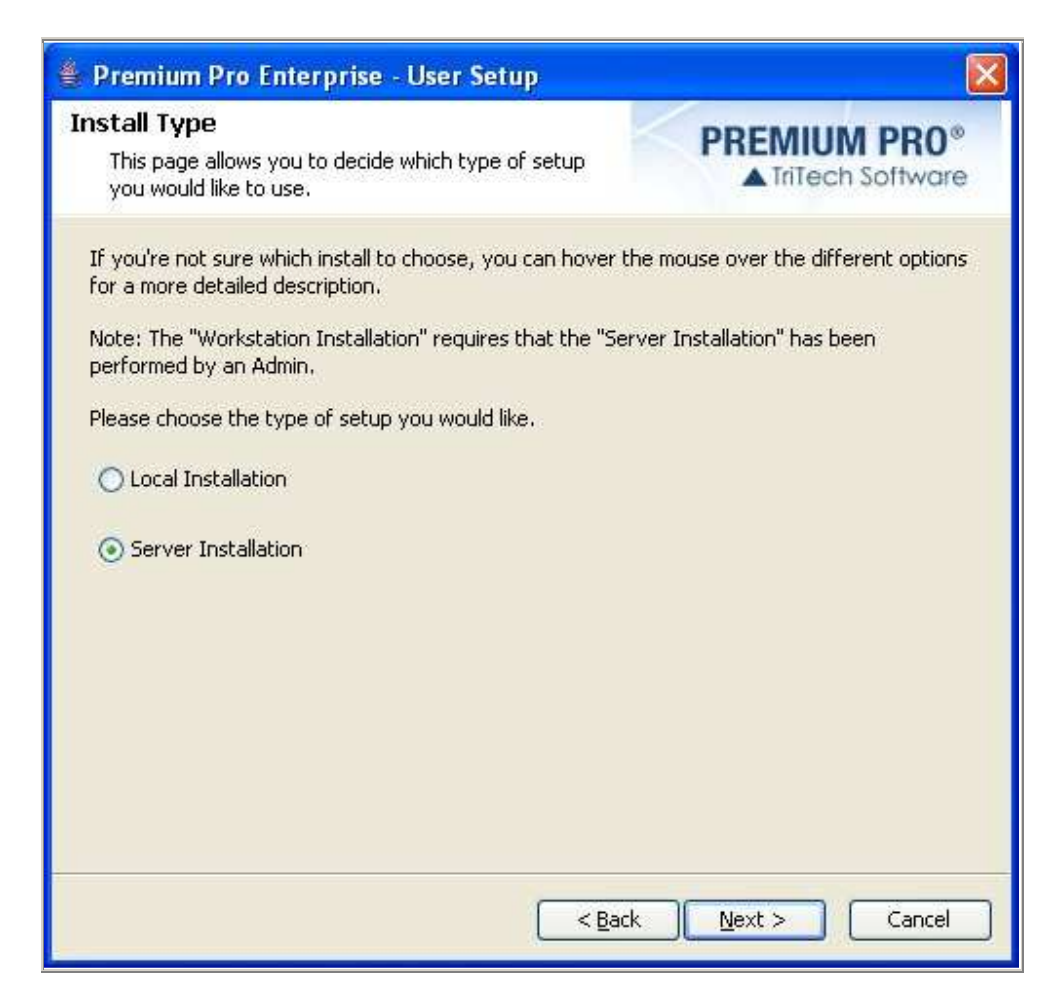

7. On the next dialog, Select **Microsoft SQL Server** and enter the appropriate information needed to connect to your network database. Please see Chapter 2 for more detailed information.

If you installed SQL Server using a named instance, please check the box for **Used Named Instance** and enter the Instance Name rather than the port number.

Enter the password and id. The User ID and password are specified during the Database Installation (See chapter 2). The standard user ID and password are: User ID: tritech Password: Tr1t3ch2

Click the **Test Server** button to verify you are able to connect to the database. You should see **Connection Successful**.

| 🛃 Premium Pro Enterprise - User Setup                                                                  | Sector 1     |
|----------------------------------------------------------------------------------------------------|--------------|
| Network Server Setup<br>Please enter name of the network server that is<br>running the database.       | PREMIUM PRO® |
| Select the type of database.  IBM Cloudscape / Apache Derby  Microsoft SQL Server  Host: TriTechServer |              |
| Port: 1527                                                                                             |              |
| Instance Name:<br>User ID: tritech<br>Password: ••••••                                                 |              |
| Test Server<br>Connection Successful.                                                                  |              |
| < <u>B</u> ack                                                                                         | Cancel       |

8. Finish the Installation Wizard. You are now ready to give individual users access to the PPE. Note: all users will be accessing the same database, the one you previously configured.

# Chapter 4: Establishing Appropriate User Rights

As stated earlier, Premium Pro Enterprise (PPE) is a fat client. Once the user launches the application, all activity is initiated from the desktop PC. This means that minimum system requirements regarding processor speed and memory apply to each users desktop PC. Each user must have sufficient rights and privileges to the SQL Server, to PPE, and to our web servers. If the details in this chapter are not followed, the user cannot run PPE.

#### **Internet Access**

The PC must be able to access the Internet. There are three purposes for which PPE connects to web servers over the Internet:

- 1) Log in (validation of user credentials and verification of product licensing)
- 2) Software Updates
- 3) Electronic Filing

PPE cannot be configured to understand your firewall/proxy server rules. If necessary, you must change your rules so the user's PC can access the PPE web servers.

#### Log In

Each time a user launches PPE, he or she is prompted for a user name and password (See Chapter 1 to register a user). This information is transmitted over the Internet to a TriTech operated web server which replies with an XML message that provides the application with licensing (and other) information.

If there is a firewall or proxy server between the computer(s) running PPE and the internet, the firewall or proxy server must be configured to allow the following:

- 1. HTTPS POST requests sent to port 443 of the web server
- 2. HTTPS 200 responses (containing XML data) received from the web server

The web server in question is: ppo.tritechsoft.com

If you use a proxy server, you may receive a message indicating "the program was not able to connect to the server for login". Select the link "Click Here" and then click to "Update Proxy Settings". Enter the proxy host information and port number here.

#### Software Updates

Updates to PPE are released frequently. PPE has built-in functionality which allows the user to initiate software updates. In order to check for and perform an update, the Premium Pro Enterprise software communicates with a TriTech web server over the Internet. The desktop PC initiates a request to access a file containing a list of current program files and compares this list to the files on the PPE server.

If there is a firewall or proxy server between the computer(s) running PPE and the internet, the firewall or proxy server must be configured to allow the following:

- 1. HTTP GET requests sent to port 80 of the web server.
- 2. HTTP 200 responses (containing XML data) received from the web server
- 3. HTTP 401 responses (Authorization required) received from the web server
- 4. HTTP PROPFIND requests sent to port 80 of the web server
- 5. HTTP 207 responses (Multi-status) (containing XML data) received from the web server

The web server in question is: enterprise.tritechsoft.com

If you use a proxy server, you must login into the application and select the tools menu and select "Update Center". Enter the http port and proxy information.

#### **Electronic Filing**

PPE allows certain tax forms to be submitted electronically over the internet. In order to do so, the Premium Pro Enterprise software transmits the information to a TriTech web server over the Internet. The web server responds with an XML message letting PPE know whether the operation was successful.

If there is a firewall or proxy server between the computer(s) running Premium Pro Enterprise and the internet, the firewall or proxy server must be configured to allow the following:

- 1) HTTP POST requests sent to port 80 of the web server
- 2) HTTP 200 responses (containing XML data) received from the web server

The web server in question is: www.tritechsoft.com

The following page is a table that details the HTTP get and propfind request and response codes.

| response v                           | The remain                          | HTTP                    | HTTP                                | HTTP                             | HTTP                                |                            | request ti                         | will foll                            | Many more                            | HTTP         |                          | HTTP                             |                            | HTTP         |                          | HTTP            |                           |                          | HTTP                   | HTTP            |                           | HTTP                    | HTTP         | HTTP                    | HTTP         | Protocol                     |
|--------------------------------------|-------------------------------------|-------------------------|-------------------------------------|----------------------------------|-------------------------------------|----------------------------|------------------------------------|--------------------------------------|--------------------------------------|--------------|--------------------------|----------------------------------|----------------------------|--------------|--------------------------|-----------------|---------------------------|--------------------------|------------------------|-----------------|---------------------------|-------------------------|--------------|-------------------------|--------------|------------------------------|
| which may or may not .               | ning traffic is of thi              | 200                     | GET                                 | 207                              | PROPF IND                           |                            | he file via a HTTP GET             | ow. Based on the deta                | of these PROPFIND req                | 207          |                          | PROPF IND                        |                            | 207          |                          | PROPF IND       |                           |                          | 401                    | PROPF IND       |                           | 200                     | GET          | 200                     | GET          | Command/Response code        |
| e followed by a GET and 200 response | s nature: a PROPFIND request follow | OK                      | /svn/enterprise/premium/premium.jar | MULTI-STATUS                     | /svn/enterprise/premium/premium.jar |                            | command. Below is a example of thi | ils contained in the 207 response th | uests for other files and associated | MULTI-STATUS |                          | /svn/enterprise/!svn/vcc/default |                            | MULTI-STATUS |                          | /svn/enterprise |                           |                          | AUTHORIZATION REQUIRED | /svn/enterprise |                           | OK                      | /details.xml | OK                      | /version.xml | URI or Response code meaning |
| •                                    | ed by a 207                         | (HTTP/1.1)              | (HTTP/1.1)                          | (HTTP/1.1)                       | (HTTP/1.1)                          |                            | s exchange.                        | e application may                    | 207 responses                        | (HTTP/1.1)   |                          | (HTTP/1.1)                       |                            | (HTTP/1.1)   |                          | (HTTP/1.1)      |                           |                          | (HTTP/1.1)             | (HTTP/1.1)      |                           | (HTTP/1.1)              | (HTTP/1.1)   | (HTTP/1.1)              | (HTTP/1.1)   | Protocol Version             |
|                                      |                                     | contents of premium.jar |                                     | XML containing requested details | request                             | XML containing details of  |                                    |                                      |                                      | details      | XML containing requested | request                          | XML containing details of  | details      | XML containing requested | request         | XML containing details of |                          |                        | request         | XML containing details of | contents of details.xml |              | contents of version.xml |              | Message Body                 |
|                                      |                                     |                         |                                     |                                  | are included in header              | Authentication credentials |                                    |                                      |                                      |              |                          | are included in header           | Authentication credentials |              |                          | in header       | credentials are included  | This time authentication |                        |                 |                           |                         |              |                         |              | Notes                        |

#### SQL Server Access

PPE stores the user's data in a database. One of the compatible databases for PPE is Microsoft SQL Server. In order to use PPE with Microsoft SQL Server, the computer on which Premium Pro Enterprise is executed (typically, the user's desktop PC), must be able to connect to the appropriate port on the SQL Server; for standard installations this is port 1433. PPE authenticates with the SQL Server using SQL Server Authentication; Windows (NT) Authentication is **not** supported.

For desktop workstation installations, all PPE users connect to the SQL Server via a single SQL Server Login. For normal application usage, it is sufficient that this Login have permissions to "INSERT INTO" and "UPDATE" values in the Enterprise databases.

Occasionally, as part of the update process, changes are made to the database tables. In order for this to work, the SQL Server Login used by Enterprise must have permissions to perform "CREATE TABLE" and "ALTER TABLE" commands within the Enterprise Databases. When a new product is released via the PPE update center (e.g. Premium, Municipal, FormsPlus) it requires the creation of a new database. This will occur automatically if the SQL Server Login used by Enterprise has permissions to create databases. This is best achieved by granting "CREATE ANY DATABASE" permissions to this SQL Server Login.

If you chose not to allow permissions to "CREATE TABLE" and "ALTER TABLE", you must request a SQL Script from TriTech. The SQL database administrator will to run the script to create tables before the new product is downloaded from the update center.

### **Chapter 5: Workstation Installation**

1. Create a shortcut on the user's PC desktop. The target you select should be identical to the path you selected for the Premium Pro Enterprise installation (See Chapter 3 step 3), followed by "Enterprise.exe". You can use a mapped drive or UNC path.

Example:

\\ServerA\Premium Pro Enterprise\Enterprise.exe

Z:\\Premium Pro Enterprise\Enterprise.exe

2. Double click on the shortcut to launch the application. Enter a **registered** username and password and click **Login**. See chapter 1 on how to register a user.

| 🖹 Premium Pro Enterprise Login |     |
|--------------------------------|-----|
|                                |     |
| PREMIUM PRO®                   |     |
| ENTERPRISE 7, 12, 1            | 7   |
| EXPERIENCE THE NEXT GENERATION |     |
| USER NAME: dforbes             |     |
| PASSWORD:                      | -   |
| Login Cancel                   |     |
|                                | 1   |
| TriTech Software               | -/- |

3. The Enterprise Setup Wizard will launch. Click **Next**. Accept the license agreement and click **Next**.

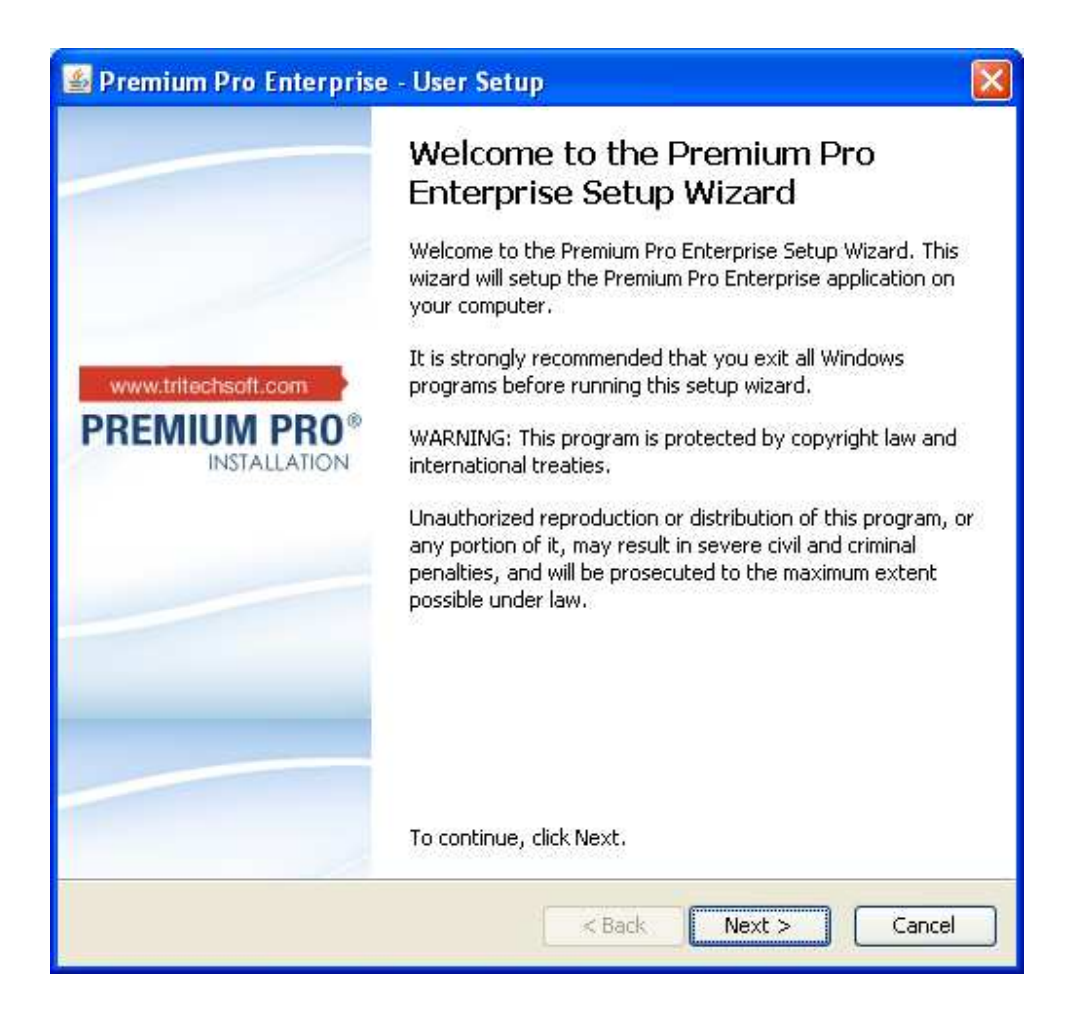

4. You will be prompted to select a local installation directory on the desktop PC's C drive. Accept the default directory or chose another.

5. When you reach the dialog to choose your Install Type, choose **Workstation Installation**.

| 🔹 Premium Pro Enterprise - User Setup                                                                                                    |                                                                      |
|----------------------------------------------------------------------------------------------------|----------------------------------------------------------------------|
| Install Type<br>This page allows you to decide which type of setup<br>you would like to use.                                                               | PREMIUM PRO®                                                         |
| If you're not sure which install to choose, you can hover<br>for a more detailed description.<br>Note: The "Workstation Installation" requires that the "S | the mouse over the different options<br>erver Installation" has been |
| performed by an Admin.<br>Please choose the type of setup you would like.                                                                                  |                                                                      |
|                                                                                                    |                                                                      |
|                                                                                                    |                                                                      |
|                                                                                                    |                                                                      |
| < <u>B</u> a                                                                                                    | ack Next > Cancel                                                    |

- 6. Note: You do not need to setup the database connection, as this has already been done for you.
- 7. Finish the Installation Wizard.

# **Chapter 6: Update Center**

Updates to the program are downloaded from the update center web server.

Please note that in order for a user to use the update center, he/she must have the following rights:

- Must be registered as an administrative user (Chapter 1)
- Must have Internet Access to enterprise.tritechsoft.com (Chapter 4).
- Must have sufficient rights to the PPE directory on the server (the location of this directory is specified in Chapter 3. The user must be able to add and replace files.
- Must have permissions to CREATE TABLE and ALTER TABLE in the SQL Server database created (Chapter 2 and Chapter 4)

If the administrative user is not given rights to create and alter tables in the database, the SQL DBA must run a script at the beginning of each product year to add necessary tables. The script is available upon request.

The *Premium Pro Enterprise* Update Center may be accessed from the Tools Menu. The update center will provide a listing of any updates made to the software and provide you with detailed information regarding the changes. Through the Update Center you can choose when to install the updates and review the items that will be affected by the update.

#### Software Updates Tab

This area provides a listing of files organized by Product (e.g. Premium Tax, Municipal, and FormsPlus), Tax year and Module. Each state will list its status and the date it was last updated. If the files are current, the status will read "Good". If a change was made, the status will display as "Update Available". When a state is highlighted, details such as date, version number, and comments are displayed for the specified file.

#### Preference Tab

Under the Preference Tab, you can specify your Network Access setting for software updates. If connecting through a proxy server, enter the http port and proxy information.

Important: All other users must exit the application while the Registered Admin User is performing an update. Failure to do so may cause the update to be unsuccessful.

# **Chapter 7: Other Considerations**

### **Minimum System Requirements**

The estimated disk storage requirements for a single company and single year are:

- Premium Tax 10MB
- Municipal 34MB
- FormsPlus 2 MB

The following are the minimum system requirements needed to install *Premium Pro Enterprise* on the product server (chapter 3)

- Pentium IV 1 GHz
- Microsoft Windows 2000 or later
- 512 MB RAM (1G RAM recommended)
- 250 MB local or network hard drive space for the program files

The following are the minimum system requirements needed to adequately run PPE from a desktop PC.

- Pentium IV 1 GHz
- Microsoft Windows 2000 or later
- 512 MB RAM (1G RAM recommended)
- Internet access (Chapter 4)
- Network rights (Chapter 4 and 5)

### SQL Database Configuration for Enterprise

- Only SQL Server Authentication is supported. Mixed Authentication must be enabled.
- A single login is created (by default USER ID is called "tritech" and the password is "Tr1t3ch2", but can be set by user). The password must conform to the requirements of the SQL Server.
- Four databases are created
  - o Common\_P2EE
  - o Premium\_P2EE
  - o Muni\_P2EE
  - o Mpfp\_P2EE

- A User is created in each database for single login (by default, name is same as login name). User has db\_owner role (this gives full permissions within database).
- The SQL Server cannot use case sensitive collation

Minimum permissions required for Enterprise use are:

- Database user permission SELECT, INSERT, UPDATE, DELETE
- Database user role db\_datareader and db\_datawriter
- Minimum permissions required for database changes (administrative user)
  - Table Changes
    - Database user permission
    - ALTER
  - New Database when adding a product
    - login permission (server level)
    - CREATE ANY DATABASE

#### Other Database Considerations

- TCP/IP is the network protocol used for SQL server connection.
- Security model of the database and the application: Enterprise uses single user ID, the username and password are encrypted and stored in the configuration file. User password is not embedded in the database.
- The database does not use full text search, SSIS, SSAS, SSRS, Notification Services, or External Stored Procedures.
- Windows NT Authentication is not supported.

#### **Firewall / Proxy Server Considerations**

- Premium Pro Enterprise does not take settings from the browser setup.
- Proxy server authentication is not supported.